# Öğrenci Başlangıç El Kitabı

# Kablosuz Internet Erişimi

Kablosuz Ağ sekmesinden **ABU-Student** kablosuz ağını seçerek bağlantı sağlayabilirsiniz (ön tanımlı olarak şifre yoktur).

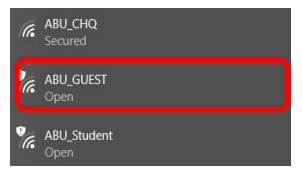

Öğrenci İşleri'nden almış olduğunuz kullanıcı adı ve şifreyi, Internet tarayıcınızı açtıktan sonra gelen erişim sayfasına, aşağıdaki örnekte olduğu gibi girerek internet erişimi sağlayabilirsiniz.

# Örnek:

Kullanıcı Adı : jhon.doe

#### Şifre : xxxxxxxxxxxxxxxx

| 🔁 🕫 🗖 Antalya Bilim University | × + ~                                                                                          |                                                                                  |   |   | -  |   | × |
|--------------------------------|------------------------------------------------------------------------------------------------|----------------------------------------------------------------------------------|---|---|----|---|---|
| ← → ♡   10.100.6.2:80          | 990                                                                                            |                                                                                  | * | = | l. | ß |   |
|                                | Antalya Bilim University<br>Captive Portal<br>Usamar (Kalanc)<br>Pasawori ( jifa<br>Isaan Cama | ATTALYA<br>BILM UNIVERSITESI<br>• Ceale ner scout i Yen hesp<br>otype            |   |   |    |   | 4 |
|                                | ATTENTION!                                                                                     | DIKKAT!                                                                          |   |   |    |   |   |
|                                | Staff and Students:<br>Type in your domain user id and<br>password                             | Üniversite Personeli ve<br>Ögrenciler için:<br>Internete erisebilmek icin domain |   |   |    |   | Į |

<u>Bilgi</u>: Üniversitemizdeki Internet Erişimi, 5651 sayılı İnternet Ortamında Yapılan Yayınların Düzenlenmesi ve Bu Yayınlar Yoluyla İşlenen Suçlarla Mücadele Edilmesi Hakkında Kanun uyarınca kayıt altına alınmaktadır.

#### E-Posta Kullanımı

Internet tarayıcınızı başlattıktan sonra, tarayıcının adres çubuğuna "mail.antalya.edu.tr" adresini girin. Otomatik olarak Office 365 sayfasına yönlendirileceksiniz.

İşaretlenmiş olan bölüme size okul tarafından verilen e-posta adresinizi ve şifrenizi girin.

### Örnek :

Kullanıcı Adı : *jhon.doe@std.antalya.edu.tr* 

#### Şifre : xxxxxxxxxxxxxxxx

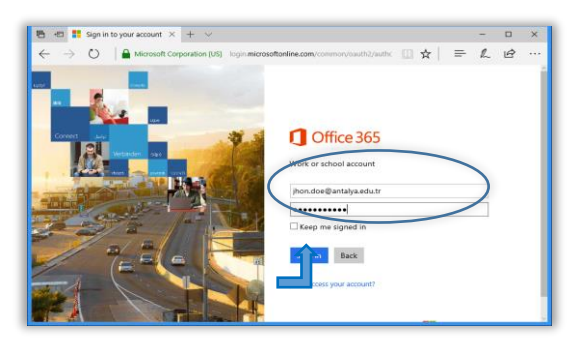

Sonrasında Mail (Posta) ikonuna tıklayarak e-postalarınıza ulaşabilirsiniz.

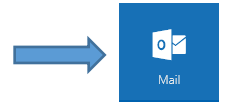

### Şifre Yenileme

Internet tarayıcı uygulamanızı başlattıktan sonra tarayıcınızın adres çubuğuna "**rmp.antalya.edu.tr**" adresini girin. Kullanıcı adınızı ve şifrenizi girin.

#### Örnek :

Kullanıcı Adı : jhon.doe

Şifre : xxxxxxxxxxxxxxxx

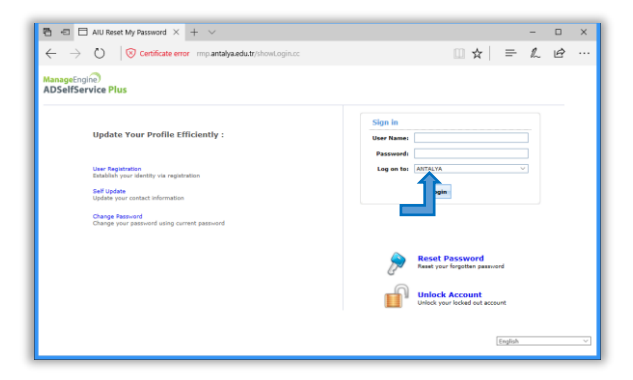

Sonrasında "Change Password" sekmesine tıklayarak şifre değişikliğinizi yapabilirsiniz. Şifreniz min. 7 karakterden ve en az 1 rakamdan oluşmalıdır.

|                                          |                           | Enrollment | Link Accounts |  |
|------------------------------------------|---------------------------|------------|---------------|--|
| Change Pass                              | word                      |            |               |  |
| Change your current                      | domain password.          |            |               |  |
| Domain Passwor                           | d Policy Requirements     |            |               |  |
| • The minimum p                          | assword age is 0          |            |               |  |
| • The maximum p                          | assword age is 0          |            |               |  |
| • The minimum p                          | assword length is 8       |            |               |  |
| <ul> <li>No. of Password</li> </ul>      | s Remembered is 0         |            |               |  |
| • The password o                         | omplexity property is Dis | abled      |               |  |
|                                          |                           |            |               |  |
|                                          |                           |            |               |  |
| Old Pass                                 | vord                      |            |               |  |
| Old Pass                                 | word                      |            |               |  |
| Old Pass<br>New Pass                     | iord                      |            |               |  |
| Old Pass<br>New Pass<br>Confirm New Pass | vord                      |            |               |  |

# Öğrenci Bilgi Sistemi (S.I.S)

Internet tarayıcınızı başlattıktan sonra, tarayıcının adres çubuğuna "sis.antalya.edu.tr" adresini girin. Gelen sayfadan Öğrenci Girişini seçin.

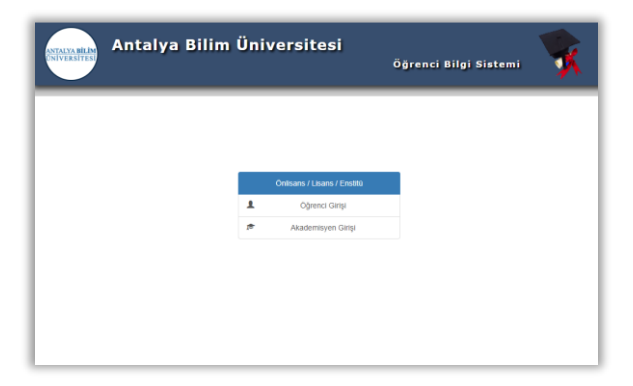

Sonrasında Öğrenci İşleri Daire Başkanlığı tarafından size verilen öğrenci numarası ve şifre ile giriş yapabilirsiniz.

|        |                                                                   |                                                                                    | Student Affairs Information System                                                                                                    |
|--------|-------------------------------------------------------------------|------------------------------------------------------------------------------------|----------------------------------------------------------------------------------------------------|
| Series |                                                                   | 82 Ocak 2018 Sak                                                                   |                                                                                                    |
| 8      | Student Number<br>Pessword<br>Sum of the Numbers<br>Remaining Tre | 20 a 3 7 7     Ioan     Extract fammelie     History fammelie     History fammelie | Engineering of the second on last global and second on the global and second on the second on the second on the second on the second on the second of the second of the se |

# Öğretim Yönetim Sistemi (E-Ders)

Internet tarayıcınızı başlattıktan sonra tarayıcının adres çubuğuna "eders.antalya.edu.tr" adresini girin. E-posta adresinizi ve şifrenizi girin.

#### Örnek:

Kullanıcı Adı : *jhon.doe@std.antalya.edu.tr* 

Şifre : xxxxxxxxxxxxxxxx

|                                                                             | rensitiesi Learning Management Syst                                                                                                    | en   |
|-----------------------------------------------------------------------------|----------------------------------------------------------------------------------------------------|------|
| L Usename Lucer Gentas Pessord Ded Harls Ded Harls Sign in Long an analysis | How cash late Li     //LC     //LC | stem |
| Analyz Bin                                                                  | Swenter - Datarce Escation System                                                                                                    |      |

Sonrasında bu dönem seçtiğiniz / aldığınız dersleri liste şeklinde görecek, öğretim üyelerimizin ders içerik paylaşımları ve ödev tanımları gibi bilgilere buradan ulaşabileceksiniz.

# Uzaktan Eğitim Sistemi (Kampüs)

Internet tarayıcınızı başlattıktan sonra tarayıcının adres çubuğuna "kampus.antalya.edu.tr" adresini girin. E-posta adresinizi ve şifrenizi girin.

#### Örnek:

Kullanıcı Adı : Öğrenci Numaranız

Şifre : : xxxxxxxxxxx (E-Mail Şifreniz ile aynıdır)

| ANTALYA<br>BILLIM ONIVERSITESI<br>Kulimic Admir<br>Kulimic Admir<br>Kulimic Admir<br>Siterri<br>Beni Hante<br>Beni Hante<br>Siterri Unutur | Learning     Maggerient     System     Learning     Maggerient     System     Learning     Maggerient     System     Learning     Maggerient     Learning     Maggerient     Learning     Learning     Learning     Maggerient     Learning     Learning     Learnin |
|----------------------------------------------------------------------------------------------------|----------------------------------------------------------------------------------------------------|
| Antalya Bilim<br>e M                                                                                                    | Üniversihesi - Uzaktan Eğitim Sistemi<br>Intins Alyapısıla licznel vermetindir.                                                                                                    |
|                                                                                                    |                                                                                                    |

Sonrasında bu dönem seçtiğiniz / aldığınız dersleri liste şeklinde görecek, öğretim üyelerimizin ders içerik paylaşımları ve ödev tanımları gibi bilgilere buradan ulaşabileceksiniz.